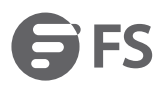

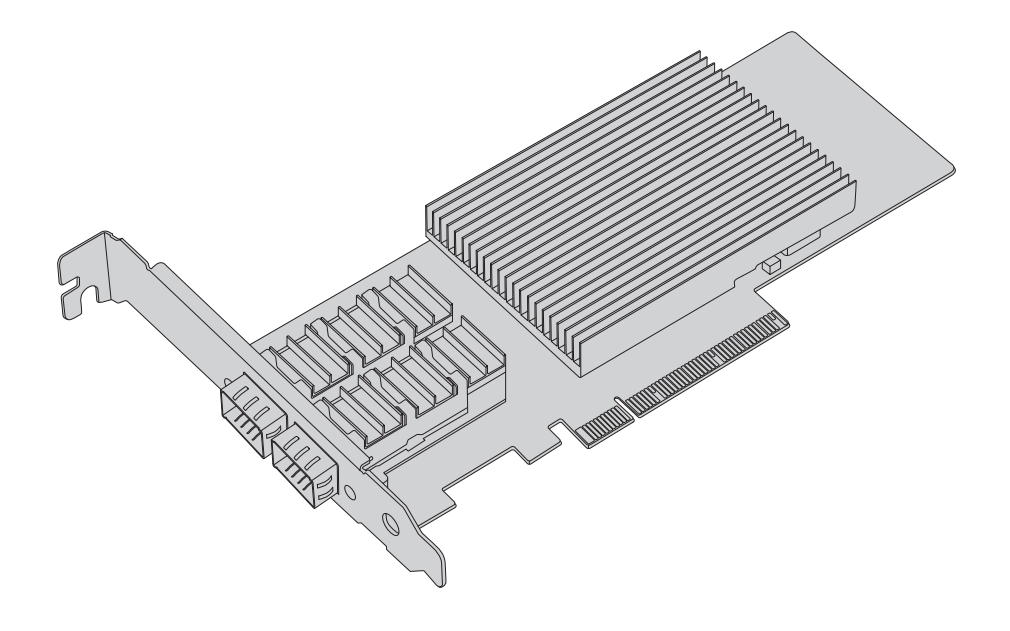

PCle 2.0/2.1/3.0

# ETHERNET NETWORK ADAPTER ETHERNET-NETZWERKADAPTER CARTE RÉSEAU ETHERNET

Quick Start Guide Quick Start Anleitung Guide de Démarrage Rapide V5.0 Product View Produktansicht Aperçu du Produit

10G Network Adapter 10G-Netzwerkadapter Carte Réseau 10G

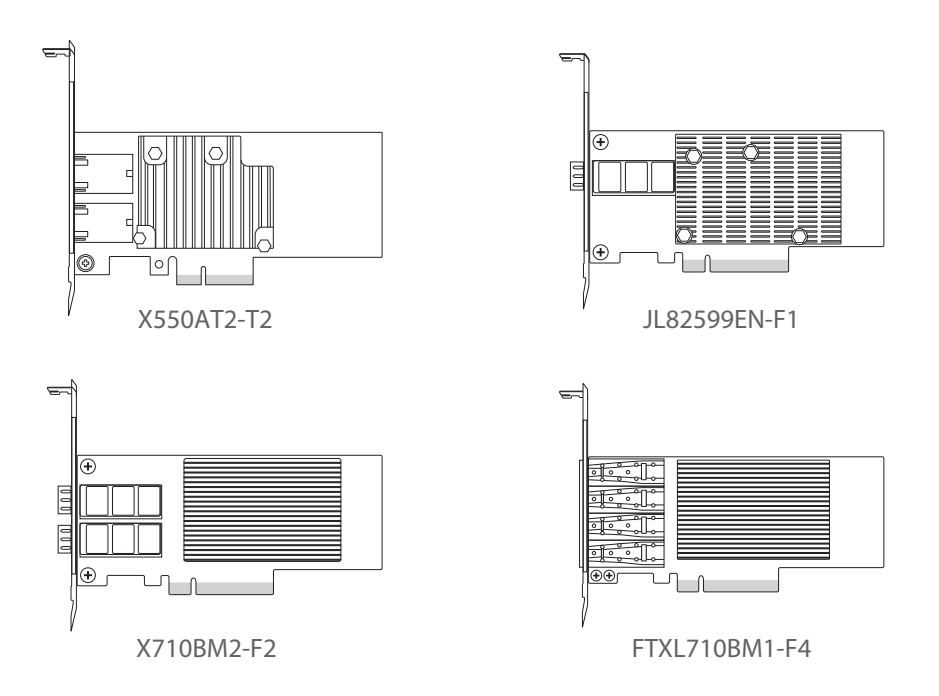

25G/40G Network Adapter 25G/40G-Netzwerkadapter Carte Réseau 25G/40G

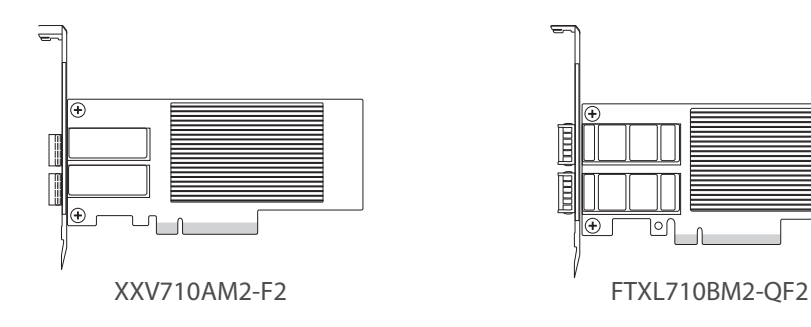

2

Package Contents Lieferumfang Contenu de l'Emballage

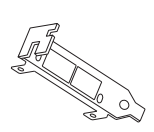

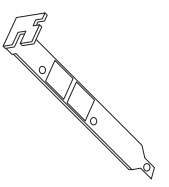

x low profile bracket
x low-profile-slotblech
x support à profil bas

1 x full height bracket
1 x full-height-slotblech
1 x support à pleine hauteur

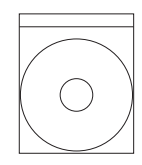

1 x software CD 1 x software CD 1 x CD de logiciels

Pulling the Network Adapter Module Out Herausziehen des Netzwerk-Adaptermoduls Extraction du Module de la Carte Réseau

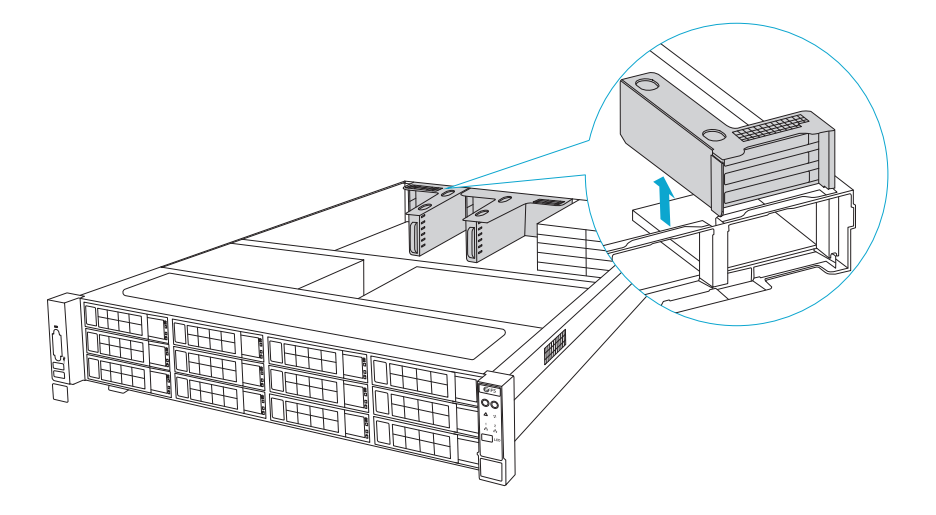

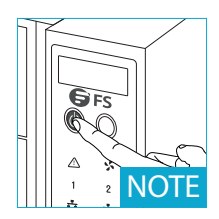

**NOTE**: Turn off the server and unplug the power cord before pulling the module from the server.

HINWEIS: Schalten Sie den Server aus und ziehen Sie das Netzkabel ab, bevor Sie das Modul aus dem Server herausziehen.

**REMARQUE**: Éteignez le serveur et débranchez le câble d'alimentation avant de retirer le module.

4

Inserting the Adapter into the Slot Einsetzen des Adapters in den Slot Insertion de la Carte Réseau dans la Rainure

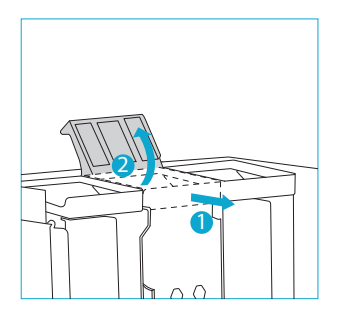

Step 1: Unfold Slot Cover Schritt 1: Slot-Abdeckung aufklappen Étape 1 : Rabattez le Couvercle de la Rainure

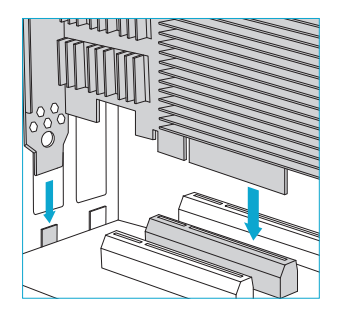

Step 2: Plug-in Slot Carefully Schritt 2: Vorsichtig in den Slot einstecken Étape 2 : Branchez avec Précaution

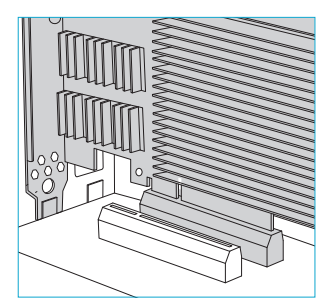

Step 3: Ensure the Adapter Stable Schritt 3: Stabilisierung des Adapters sicherstellen Étape 3 : Assurez-Vous que la Carte Réseau est Stable

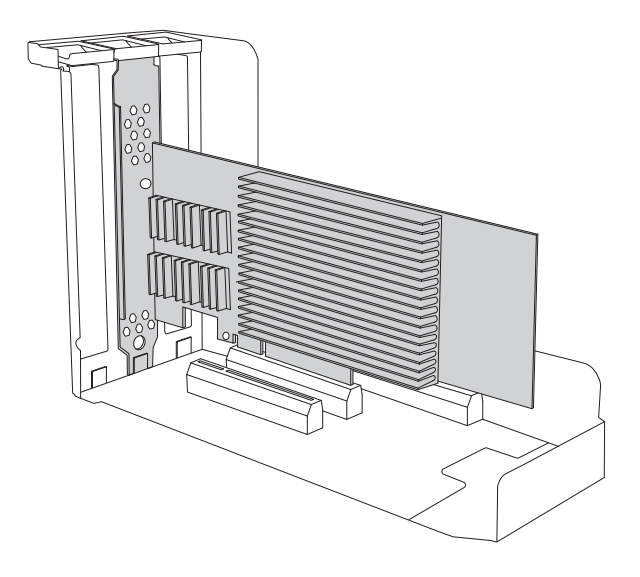

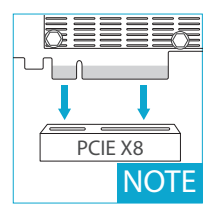

**NOTE**: Insert the adapter into the PCIE slot corresponding to the server (eg: PCIE X8).

**HINWEIS**: Stecken Sie den Adapter in den PCIE-Steckplatz, der dem Server entspricht (z. B.: PCIE X8).

**REMARQUE:** Insérez la carte réseau dans la rainure PCIE correspondante du serveur (ex : PCIE X8).

5

Connecting the Cable Anschluss des Kabels Connexion du Câble

RJ-45 copper cable RJ-45-Kupferkabel Câble en cuivre RJ-45

10GBASE-T requires Cat6, Cat6a or Cat7 Cable 10GBASE-T erfordert Cat6-, Cat6a- oder Cat7-Kabel 10GBASE-T requiert un Câble Cat6, Cat6a ou Cat7

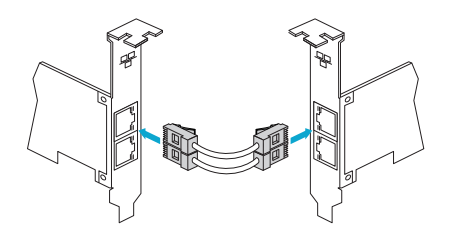

Connect the Copper Cable Anschluss des Kupferkabels Connexion du Câble en Cuivre

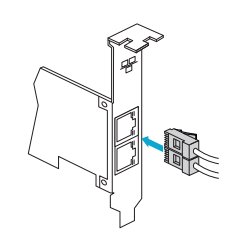

Dual Ports Dual Ports Ports Doubles

#### Fiber optical cable Glasfaserkabel Câble à fibre optique

Make sure that the connector is oriented correctly Stellen Sie sicher, dass der Stecker richtig ausgerichtet ist Assurez-vous que le connecteur est correctement positionné.

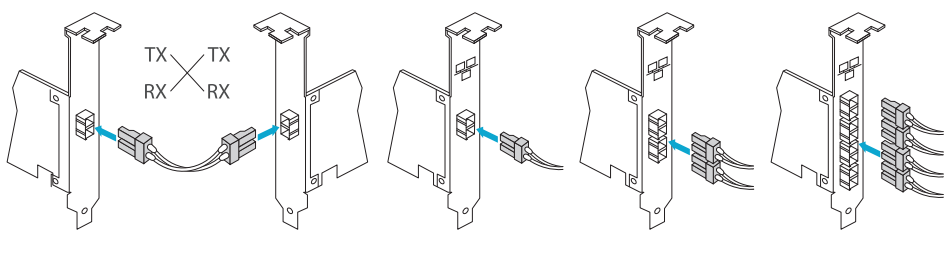

Connect the Fiber Cable Anschluss des Glasfaserkabels Connecter le Câble à Fibre Optique

Single Port Single Port Port Unique

Dual Ports Dual Ports Ports Doubles

Quad Ports Quad Ports Ports Quadruples

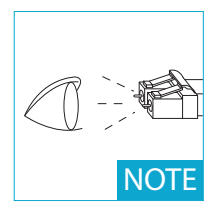

**NOTE:** The fiber optic port contains a Class 1 laser device. Do not expose the port as this may result in skin or eye injury.

HINWEIS: Der Glasfaseranschluss enthält ein Lasergerät der Klasse 1. Setzen Sie den Anschluss nicht frei, da dies zu Haut- oder Augenverletzungen führen kann.

**REMARQUE:** Le port de la fibre optique contient un dispositif laser de classe 1. Ne pas exposer le port car cela pourrait entraîner des blessures à la peau ou aux yeux.

## Installing the Windows Driver Installation des Windows-Treibers Installation du Driver de Windows

First turn on the computer, and when Windows discovers the new adapter, the "Found New Hardware Wizard" appears. Extract the update package from the CD to a specific path. Open a DOS command box and go to a specific path and type setup at the command prompt to extract the driver.

Schalten Sie zunächst den Computer ein. Sobald Windows den neuen Adapter erkannt hat, erscheint der "Assistent für das Suchen neuer Hardware". Extrahieren Sie das Update-Paket von der CD in einen festgelegten Pfad. Öffnen Sie ein DOS-Befehlsfeld und gehen Sie zu dem spezifischen Pfad und geben Sie setup an der Befehlszeile ein, um den Treiber zu extrahieren.

Allumez d'abord l'ordinateur, et lorsque Windows détecte le nouvel carte réseau, la fenêtre "Found New Hardware Wizard" apparaît. Extrayez le paquet de mise à jour du CD vers un répertoire spécifique. Ouvrez une fenêtre de commande DOS, sélectionnez un répertoire spécifique et tapez "setup" dans la fenêtre de commande pour extraire le pilote.

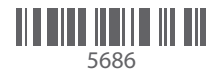

### Checking the Status of the Indicator Prüfen der Anzeige Vérification de l'État de l'Indicateur

| Indicator Light    | State                | Description               |
|--------------------|----------------------|---------------------------|
| LNK (Green/Yellow) | Green light          | Run at maximum port speed |
|                    | Yellow light         | Run at a lower port speed |
|                    | No light             | No link                   |
| ACT (Green)        | Flashing green light | Data activity             |
|                    | No light             | No link                   |

| Anzeigeleuchte  | Status                  | Beschreibung                                 |
|-----------------|-------------------------|----------------------------------------------|
| LNK (Grün/Gelb) | Grünes Licht            | Betrieb mit maximaler Port-Geschwindigkeit   |
|                 | Gelbes Licht            | Betrieb mit niedrigerer Port-Geschwindigkeit |
|                 | Kein Licht              | Keine Verbindung                             |
| ACT (Grün)      | Blinkendes grünes Licht | Daten-Aktivität                              |
|                 | Kein Licht              | Keine Verbindung                             |

| Lumière de l'Indicateur | Statut                    | Description                                 |
|-------------------------|---------------------------|---------------------------------------------|
| LNK (Vert/Jaune)        | Lumière verte             | Fonctionne à la vitesse maximale du port    |
|                         | Lumière jaune             | Fonctionne à une vitesse de port inférieure |
|                         | Aucune lumière            | Aucune liaison                              |
| ACT (Vert)              | Lumière verte clignotante | Activité des données                        |
|                         | Aucune lumière            | Aucune liaison                              |

## Product Warranty Produktgarantie Garantie du Produit

FS ensures our customers that any damage or faulty items due to our workmanship, we will offer a free maintenance service.

FS garantiert den Kunden, dass bei Schäden oder fehlerhaften Artikeln, die auf unsere Verarbeitung zurückzuführen sind, ein kostenloser Wartungsservice angeboten wird.

FS garantit à ses clients que tout dommage ou élément défectueux dû à sa fabrication pourra bénéficier d'un service de maintenance gratuit.

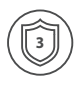

Warranty: All Ethernet Network Interface Cards enjoy 3 years limited warranty against defect in materials or workmanship. For more details about warranty, please check at https://www.fs.com/policies/warranty.html

Garantie: Auf alle Ethernet-Netzwerkkarten gewähren wir 3 Jahre Garantie auf Material- und Verarbeitungsfehler. Weitere Details zur Garantie finden Sie unter: https://www.fs.com/de/policies/warranty.html

Garantie : Toutes les Cartes d'Interface Réseau Ethernet bénéficient d'une garantie limitée de 3 ans contre les défauts de matériel ou de fabrication. Pour plus de détails sur la garantie, veuillez consulter le site

https://www.fs.com/fr/policies/warranty.html

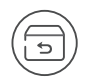

Return: If you want to return item(s), information on how to return can be found at https://www.fs.com/policies/day\_return\_policy.html

Rückgabe: Wenn Sie Artikel zurückgeben möchten, finden Sie Informationen zur Rückgabe unter: https://www.fs.com/de/policies/day\_return\_policy.html

Retour : Si vous souhaitez retourner un ou plusieurs articles, vous trouverez des informations sur la procédure de retour sur le site suivant https://www.fs.com/fr/policies/day\_return\_policy.html